## メーリングサービス「じんじん」

## iOS 版アプリ利用者向けトラッキング許可のお願い

iOS14 以降、アプリには「トラッキング許可」の設定が追加されました。<u>メーリングサービス</u> <u>じんじんのアプリはトラッキング機能を利用してログイン情報の保持を行っています。トラッキ</u> <u>ング機能を利用して得た情報は、メーリングサービスじんじんアプリの利用にのみ活用いたしま</u> <u>す。</u>「トラッキング許可」を行わない場合、アプリの利用が行えなくなるため、許可をお願いいた します。

※「トラッキング許可」は基本的に1度実施すれば、再度実施する必要はありません

- AppleStore で新しい「メーリングサービスじんじん」のアプリにバージョンアップする ※新規インストールの場合も同じ手順になります
- 2. 「メーリングサービスじんじん」のアプリを起動する
- 3. 「トラッキング許可のお願い」が表示されるため、手順に従いトラッキング許可の設定を行う

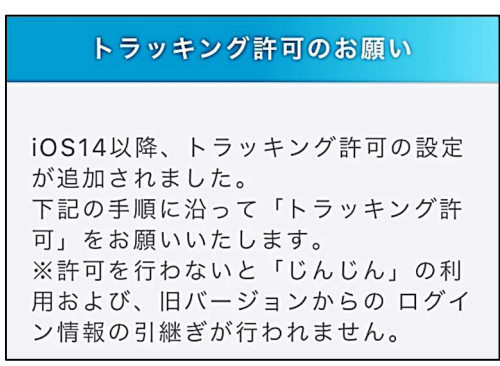

## ※下記手順を実施するまえに「トラッキング許可のお願い」画面下部にある「OK」を選択しな

## <u>いでください</u>

1) iPhone のホーム画面に戻り、「設定(歯車マーク)」を開く

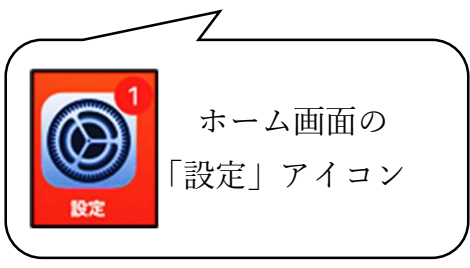

2) 設定のアプリー覧から「じんじん」を選択する

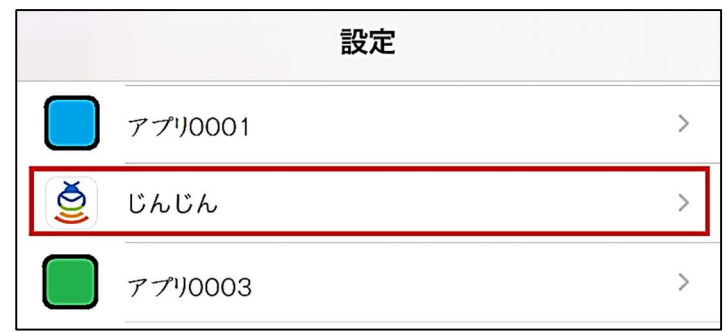

3)「Web サイト越えトラッキングを許可」を ON にする
※緑地に白丸が右にある状態が「ON」です

| く設定                 | じんじん                                     |   |
|---------------------|------------------------------------------|---|
| "じんじん"にア            | クセスを許可                                   |   |
| 종 Siriと枝            | 食索 二 二 二 二 二 二 二 二 二 二 二 二 二 二 二 二 二 二 二 | > |
| 1 通知 パナー、           | サウンド、バッジ                                 | > |
| App Ø               | バックグラウンド更新                               |   |
| (m) モバイ             | ルデータ通信                                   | ) |
| "低電力モード"<br>効になります。 | では、Appのバックグラウンド更新が無                      |   |
| Webサイト起             | ミストラッキングを許可                              | ) |
|                     |                                          | - |

4) もう一度「メーリングサービスじんじん」のアプリを開き、「トラッキング許可のお願い」 下部にある「問題ありません」にチェックを入れ、「OK」を選択する

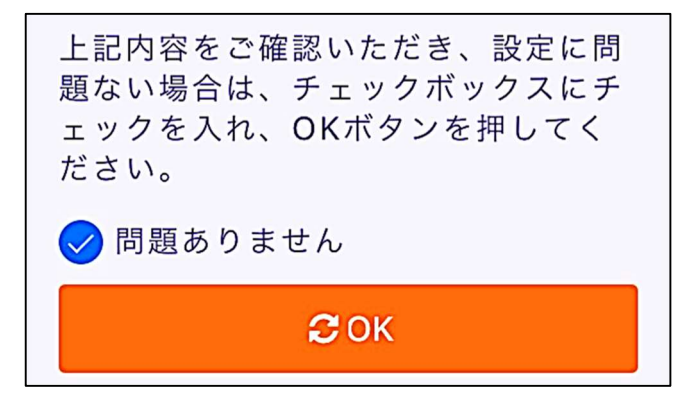

- 4. 通常の利用者メニューが表示されたら、通常通り利用可能です
- アプリ起動直後に「トラッキング許可のお願い」が表示されるのは、アプリバージョンアップ 後1度だけです。再度「トラッキング許可のお願い」を表示したい場合は、ログイン画面下部 にある「iOS14 以降でログインできない場合はこちらをご確認ください」というメッセージを 選択してください